# WiFi-Stick Logger Quick Guide

Model: LSW-3-C

# Hinweis:

Bitte lesen Sie dieses Handbuch sorgfältig durch, bevor Sie das Produkt verwenden, und bewahren Sie es an einem Ort auf, an dem die Dienstleister es leicht finden können. Aufgrund von Produktverbesserungen und anderen Faktoren kann sich der Inhalt dieses Handbuchs von Zeit zu Zeit ändern. Bitte nehmen Sie das aktuelle Produkt als Standard und holen Sie sich das neueste Handbuch von Ihrem Händler. Wenn nicht anders vereinbart, dient dieses Handbuch nur als Leitfaden. Jegliche Aussage, Information oder Anregung in diesem Handbuch ist ohne jegliche Verantwortung. Ohne schriftliche Genehmigung darf der Inhalt dieses Dokuments (ganz oder teilweise) von

keiner Firma oder Einzelperson in irgendeiner Form extrahiert, kopiert oder übertragen werden.

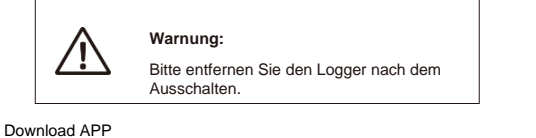

#### 回酬 ЯD SOLARMAN Smart SOLARMAN Business für Anwender für Händler

iPhone: Suchen Sie "SOLARMAN Smart" im Apple Store. Android: Suchen Sie "SOLARMAN Smart" in Google Play.

## 1. WiFi-Stick Logger Installation

# Type 1

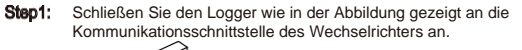

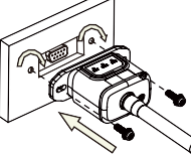

# Type 2

Schließen Sie den Logger wie in der Abbildung gezeigt an die Kommunikationsschnittstelle des Wechselrichters an. Step1:

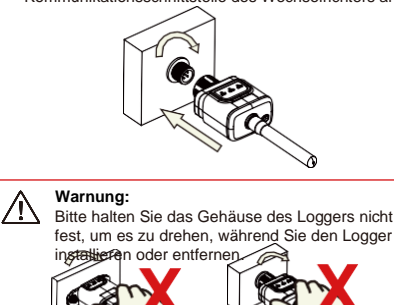

#### 2. Logger Status

## 2.1 Kontrollleuchte prüfen

| Leuchte  | Auswirkung                                   | Statusbeschreibung (Alle Leuchten sind einfach grün.)                                                                                                    |
|----------|----------------------------------------------|----------------------------------------------------------------------------------------------------|
| •<br>NET | Kommunika-<br>tion mit dem<br>Router         | Licht aus: Die Verbindung zum Router ist nicht möglich.     2 An 15/Aus 1s (langsames Blinken): Erfolgreiche Verbindung mit dem<br>Router.     3. Leuchtet weiter: Erfolgreiche Verbindung mit dem Server.     4 An 100ms/All S 100ms (Schnelles Blinken): Schnelle Netzwerkwerteilung |
| COM      | Kommunika-<br>tion mit dem<br>Wechselrichter | Licht leuchtet weiter: Logger mit dem Wechselrichter verbunden.     Licht aus: Verbindung zum Wechselrichter fehlgeschlagen.     AN 1 s/AUS 1 s (langsames Blinken): Kommunikation mit dem Wechselrichter.                                                                             |
| READY    | Logger Status                                | Licht AUS: Läuft anormal.     AN 1 s/AUS 1 s (langsames Blinken): Läuft normal.     AN 100 ms/AUS 100 ms (schnelles Blinken): Wiederherstellen der<br>Werkseinstellungen.                                                                                                    |

# Der normale Betriebsstatus des Stick-Loggers, wenn der Router

- normal mit dem Netzwerk verbunden ist: 1. Erfolgreicher Verbindungsstatus mit dem Server: Die NET-LED
- leuchtet weiter, nachdem der Logger eingeschaltet wurde 2. Logger läuft normal: READY-Leuchte blinkt.
- 3. Erfolgreicher Verbindungsstatus mit dem Wechselrichter: COM-LED leuchtet weiter.

# 3. Abnormal State Processing

If the data on platform is abnormal when the stick logger is running, please check the table below and according to the status of indicatorlights to complete a simple troubleshooting. If it still cannot be resolved or indicator lights status do not show in the table below, please contact our Customer Service.

(Note: Please using the following table query after power-on for 2 mins. at least.)

|   | •             | •            | READY<br>•    | Fehlerbeschrei-<br>bung                                                                                                 | Fehlerursache                                                                                                    | Lösung                                                                                                    |
|---|---------------|--------------|---------------|----------------------------------------------------------------------------------------------------|----------------------------------------------------------------------------------------------------|----------------------------------------------------------------------------------------------------|
| - | Any<br>state  | OFF          | Slow<br>flash | Die Kommunikation<br>mit dem<br>Wechselrichter ist<br>gestört                                                           | Verbindung zwischen<br>Sticklogger und<br>Wechselrichter ist<br>unterbrochen.<br>2. Wechselrichter passt<br>nicht zur<br>Kommunikationsrate des<br>Loggers                               | 1.Überprüfen Sie die Verbindung<br>zwischen Stick Logger und<br>Wechselichter. Entfernen Sie den<br>Logger und installieren Sie ihn<br>erneut. 2. Prüfen Sie, ob die<br>Kommunikationsrate des<br>Wechselrichters mit der des Stick-<br>Loggers übereinstimmt.<br>3. 5s lang auf die Reset-Taste<br>drücken und den Stick-Logger neu<br>starten. |
| - | OFF           | ON           | Slow<br>flash | Verbindung<br>zwischen Logger<br>und Router<br>abnormal                                                                 | 1.Der Stick-logger hat<br>kein Netzwerk.<br>2.Antenne nicht korrekt<br>3.Router WiFi Signal-<br>Stärke schwach                                                                           | Prüfen Sie, ob das drahtlose<br>Netzwerk konfiguriert ist.     2. Überprüfen Sie die Antenne, ob<br>sie beschädigt oder lose ist.     3. Verbessem Sie die WiFi-<br>Signalstärke des Routers.     4. Drücken Sie 10s lang die Reset-<br>Taste, starten Sie den Stück-Logger<br>neu und vernetzen Sie ihn erneut.                                 |
|   | Slow<br>flash | ON           | Slow<br>flash | Verbindung<br>zwischen Logger<br>und Router normal,<br>Verbindung<br>zwischen Logger<br>und Remote-<br>Server abnormal. | 1. Router-Vernetzung<br>abnormal.<br>2.Der Serverpunkt<br>des Loggers ist geändert<br>3.Netzwerk ist<br>eingeschränkt, der Serve<br>kann nicht<br>angeschlossen werden                   | <ol> <li>Prüfen Sie, ob der Router Zugriff<br/>auf das Netzwerk hat.</li> <li>Überprüfen Sie die<br/>Einstellungen des Routers, wenn<br/>die Verbridung eingeschränkt ist.</li> <li>Wenden Sie sich an unseren<br/>Kundendienst.</li> </ol>                                                                                                    |
|   | OFF           | OFF          | OFF           | Stromversorgung<br>abnormal                                                                                             | Verbindung zwischen<br>Stick Logger und<br>Wechselrichter locker<br>oder abnormal.<br>2. Die Leistung des<br>Wechselrichters ist nicht<br>ausreichend.<br>3. Stick Logger ab-<br>normal. | LÜberprüfen Sie die Verbindung,<br>entfernen Sie den Stick Logger und<br>installieren Sie ihn erneut.<br>2. Prüfen Sie die<br>Ausgangsleistung des<br>Wechselrichters.<br>3. Kontaktieren Sie den<br>Kundendienst.                                                                                                    |
|   | Fast<br>flash | Any<br>state | Any<br>state  | SMARTLINK<br>Netzwerkstatus                                                                                             | Normal                                                                                                    | <ol> <li>Automatisch nach 5 Minuten<br/>beenden.</li> <li>Sa langes Drücken der Reset-<br/>Taste, Neustart des Stick-Loggers.</li> <li>10s langes Drücken der Reset-<br/>Taste, Wiederherstellung der<br/>Werkseinstellungen.</li> </ol>                                                                                                    |
|   | Any<br>state  | Any<br>state | Fast<br>flash | Werkeinstellungen<br>wiederherstellen                                                                                   | Normal                                                                                                    | Automatisch nach 1 Minute<br>beenden.     2. 2,5s langes Drücken der<br>Reset-Taste, Neustart des Stick-<br>Loggers.     3. 10s langes Drücken der Reset-<br>Taste, Werkseinstellungen<br>wiederberstellungen                                                                                                    |

# 4. Usage Methods and Notices for Reset Button

4.1 Usage methods and key-press descriptions for reset button

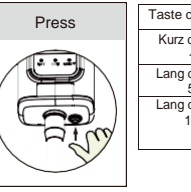

| l aste drucken      | Status-Beschreibung                     | Leuchten-Status                                                                                         |
|---------------------|-----------------------------------------|----------------------------------------------------------------------------------------------------|
| Kurz drücken        | SMARTLINK Netzwerkstatus.               | NET Leuchte blinkt schnell für 100ms                                                                    |
| 1s                  |                                         |                                                                                                    |
| Lang drücken        | Neustart des WiFi-stick loggers.        | Alle Leuchten gehen sofort aus.                                                                         |
| Lang drücken<br>10s | Zurücksetzen des WiFi-stick<br>loggers. | <ol> <li>Alle Lichter erlöschen nach 4s.</li> <li>READY-Leuchte blinkt schnell für<br/>100ms</li> </ol> |

4.2 Notice

![](_page_0_Picture_32.jpeg)

# Handbuch für SOLARMAN Smart APP

## 1. Registration

Gehen Sie zur SOLARMAN Smart APP und registrieren Sie sich. Klicken Sie auf "Register" und erstellen Sie Ihr Konto hier.

![](_page_0_Figure_36.jpeg)

## 2. Erstellen einer Anlage

Klicken Sie auf "Add Now / Jetzt hinzufügen", um Ihre Anlage zu erstellen Bitte füllen Sie hier die Basisdaten der Anlage und andere Informationen aus.

![](_page_0_Picture_39.jpeg)

# 3. Fügen Sie einen Logger hinzu

Methode 1: Logger SN manuell eingeben. Methode 2: Klicken Sie auf das Symbol rechts und scannen Sie, um die Logger-SN einzugeben Logger SN finden Sie in der Außenverpackung oder auf dem

Loggergehäuse.

![](_page_1_Picture_3.jpeg)

## 4. Netzwerk Konfiguration

Nachdem der Logger hinzugefügt wurde, konfigurieren Sie bitte das Netzwerk, um einen normalen Betrieb zu gewährleisten. Gehen Sie auf "Plant Details"-"Device-List / Geräteliste", suchen Sie die Ziel-SN und klicken Sie auf "Networking / Netzwerk".

| 01148        | *****                                          |
|--------------|------------------------------------------------|
| $\leftarrow$ | Device Details                                 |
| leventar     | No. of Chronic Parameters                      |
| Годри        | Logger K                                       |
| /e #'        | Service wave and define a discussion for works |
| Fodule -     |                                                |
|              | unit Job January                               |
|              | Law Annua                                      |

Schritt 1: Wi-Fi Informationen bestätigen Vergewissern Sie sich, dass Ihr Handy mit dem richtigen Wi-Fi-Netzwerk verbunden ist, und klicken Sie auf "Start".

| Hinweis:<br>5G WiFi wird nicht unterstützt.<br>Sonderzeichen (z. B. ""=") in Routernamen<br>Passwort werden nicht unterstützt. |                                                                                                    |  |  |
|----------------------------------------------------------------------------------------------------|----------------------------------------------------------------------------------------------------|--|--|
|                                                                                                    | 1245.AM                                                                                                    |  |  |
|                                                                                                    | ← SN:2312423 ≓                                                                                                    |  |  |
|                                                                                                    | Password                                                                                                    |  |  |
|                                                                                                    | App_only     Change network                                                                                                    |  |  |
|                                                                                                    | 🕀 <del>którtó</del> r ».                                                                                                    |  |  |
|                                                                                                    | . Of the previous states, it not instantiate the state of the state of the state of the state of the state $\lambda$                                                                                                    |  |  |
|                                                                                                    | Start to configure                                                                                                    |  |  |
|                                                                                                    | leminder                                                                                                    |  |  |
|                                                                                                    | <ol> <li>Proves moles sourch the signal strangth of Writing possibility of the source should be according to the source of the source of t</li></ol> |  |  |

#### Schritt 2: Verbindung zum AP Netzwerk

Klicken Sie auf "Go to connect" und suchen Sie das richtige AP\_XXXXX"-Netzwerk

(XXXXX bezieht sich auf den Logger SN). Wenn das Passwort erforderlich ist, finden Sie das Passwort auf dem

Gehen Sie zurück zur SOLARMAN Smart APP, nachdem Sie sich mit dem AP-Netzwerk verbunden haben.

| Go to WLAN Setting                                             | g and connect the                                               |                       |              |
|----------------------------------------------------------------|-----------------------------------------------------------------|-----------------------|--------------|
| Toloang network in                                             | ter tueiry                                                      | WLAN                  | · 🗧 🕤        |
| Asiat                                                          | * 0                                                             | WARDING WARD          |              |
| 1544.984                                                       | ***                                                             | MY NETWORKS           |              |
| AP_622602179                                                   | ÷ 0                                                             | Android               | <b>?</b> ()  |
| 02933                                                          | ** 0                                                            | ChinaNet              | <b>≜</b> ♥ 0 |
| KIPA-KINK                                                      | ***                                                             | AP 622602179          |              |
| Some devices might<br>to connect the net<br>the password on th | rt need a password<br>work. You can find<br>c device enclosure. | HYH123                | ê ≑ ©        |
| Cannectea.                                                     |                                                                 | IGEN-5G               | <b>≜ ≑</b> 0 |
| Go to c                                                        | onnect                                                          | OT ED NETWORKS        |              |
|                                                                |                                                                 | act-blue              | <b>†</b> 0   |
|                                                                | elar                                                            | Server and the server | 21 22 22     |

# Schritt 3 : Auto Konfiguration

Bitte warten Sie einen Moment, um die Konfiguration abzuschließen. Dann wechselt das System auf die folgende Seite.

die darf "Done / Fertig", um die Anlagendaten zu überprüfen (normalerweise werden die Daten in 10 Minuten aktualisiert).

| In 16 AM                                                   | 48448 MMD 10 10 10 AM |                                                                                       |
|------------------------------------------------------------|-----------------------|---------------------------------------------------------------------------------------|
| Device Configuration                                       | -                     |                                                                                       |
|                                                            |                       | Configuration succeeded                                                               |
| Please shorten the distance between t<br>router and phone. | the device, You ce    | r will be claplaged in 10 mins. After that,<br>in check cavica status in device list. |
| Connect to device                                          |                       |                                                                                       |
| C Configuring                                              |                       |                                                                                       |
| Resturt                                                    |                       |                                                                                       |
| Vurified                                                   |                       |                                                                                       |
|                                                            |                       | Dona                                                                                  |
|                                                            |                       |                                                                                       |
|                                                            |                       |                                                                                       |

Wenn ein Konfigurationsfehler auftritt, überprüfen Sie bitte die folgenden Ursachen und versuche es noch einmal.

- Stellen Sie sicher, dass das WLAN eingeschaltet ist.
   Stellen Sie sicher, dass das WLAN normal ist.
- (2) Stellen Sie sicher, dass der WLAN-Router die White-Black-Liste nicht implementiert.
   (4) Entfernen Sie die Sonderzeichen im WLAN-Netzwerk.
- (5) Verkürzen Sie den Abstand zwischen Telefon und Gerät.
- (6) Versuchen Sie, sich mit einem anderen WLAN zu verbinden.

![](_page_1_Picture_25.jpeg)

Wenn Sie technische Fragen zu unseren Produkten haben, wenden Sie sich bitte an uns und geben Sie die folgenden Informationen an: 1. Produktmodell und Seriennummer des Stick-Loggers. 2. Produktmodell und Seriennummer des angeschlossenen Wechselrichters.

Vielen Dank für Ihre Unterstützung und Zusammenarbeit!